## Table of Contents

| Panaversity Enrollment & Payment Guide                   |  |
|----------------------------------------------------------|--|
| 1. Introduction:                                         |  |
| 2. Getting Started: Logging In and Registration          |  |
| 3. Selecting Your Course                                 |  |
| 4                                                        |  |
| 4. Enrolling In A Course                                 |  |
| 5. Course Details and Confirmation                       |  |
|                                                          |  |
| 6. Confirming Your Enrollment and Proceeding to Payment6 |  |
| 7. Choosing a Payment Method7                            |  |
| 8. Redirecting to Blinq's Payment Page7                  |  |
| 8a. Wallets (JazzCash, EasyPaisa)                        |  |
| 8b. Direct Account Debit                                 |  |
| 8c. Credit/Debit Card Payment9                           |  |
| 9. Payment Confirmation and Course Activation9           |  |
| 10. Accessing Payment History                            |  |
| Customer Support:                                        |  |
| Welcome to Your Learning Journey!                        |  |

## **Panaversity Enrollment & Payment Guide**

Step-by-Step Instructions for Course Selection, Enrollment, and Payment

## 1. Introduction:

Welcome to **Panaversity**, an innovative virtual university designed to equip learners with cuttingedge skills in AI, cloud computing, and modern technology trends. This guide provides a **clear and detailed walkthrough** on how to enroll in courses and complete your payment process efficiently. By following these steps, you will seamlessly navigate our onboarding system, ensuring a smooth start to your learning journey.

## 2. Getting Started: Logging In and Registration

Before enrolling in a course, make sure you are logged into your Panaversity account.

#### ✓ If you are a new user:

• Visit our website and click the "Get Started" button.

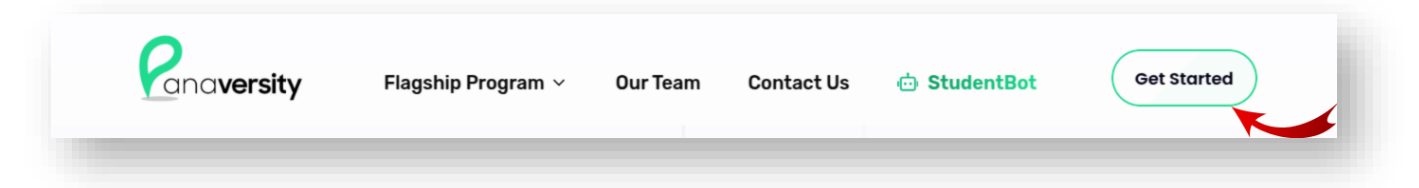

• A registration form will appear where you need to enter your details, including your name, email, and password.

- After filling in the required information, click the "Register" button.
- A verification email will be sent to the registered email address.
  - The email may take a few minutes to arrive.
  - If you do not receive it, check your spam or junk folder.
- Open the email and click on "Verify" button to verify your account.

• Once verified, **return to the website and log in** using the same credentials you registered with.

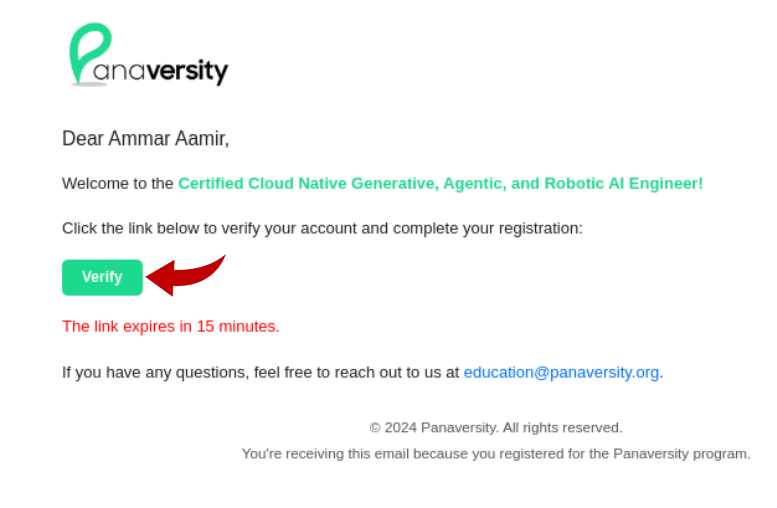

#### If you already have an account:

• Simply log in using your registered email and password.

### 3. Selecting Your Course

Once logged in, follow these steps to browse and select your desired course:

• Visit the Courses Page by clicking on the "Flagship Program" button and then selecting the

"Courses Offered" option. By doing this you will be routed to: <u>https://panaversity.org/flagship-program/courses</u>

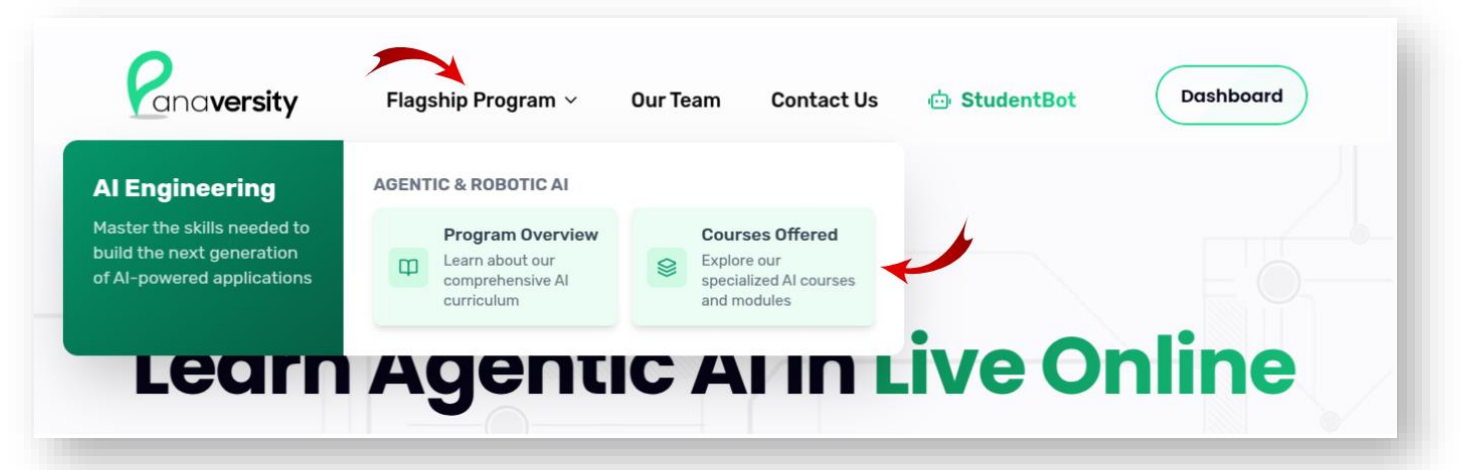

- On the Courses Page, you will see a list of both available and currently unavailable courses.
  - **Registered Open courses:** These courses are open for enrollment and can be selected immediately.
  - **Registration Closed courses:** These courses are currently full or not open for new enrollments.
  - Users can join a **waitlist for unavailable courses** by clicking the "Notify Me" button on the course page to receive an update when enrollment opens.

• Explore the list of available courses and find the course that best suits your interests.

• Click on a course to view its detailed syllabus, duration, prerequisites, and other important information.

ARTIFICIAL INTELLIGENCE COURSES e Code: Al-101 se Code: Al-202 : AI-201 Modern Al Python Programming Fundamentals of Agentic AI Advanced Agentic Al Engineering Master Modern Python fundamentals, explore Learn to develop Agentic AI systems with Advance your skills in Agentic AI with GenAl and Prompt Engineering, and gain custom GPTs, prompt engineering, CrewAl LangGraph and LangChain, and build essential skills in Linux, Docker, VSCode,... framework, and knowledge graphs to... dynamic AI agent frontends using Next.js,...

## 4. Enrolling In A Course

After selecting your course, the next step is to enroll:

- Navigate to your chosen course's page.
- If the course is open for enrollment, you will see multiple available sections.
  - Each section may have a different language of instruction, different instructors, and different class schedules.
  - Carefully review the details of each section before **selecting** the one that best suits your preferences.
- Click the "Enroll Now" button to secure your spot in your preferred section of the course.

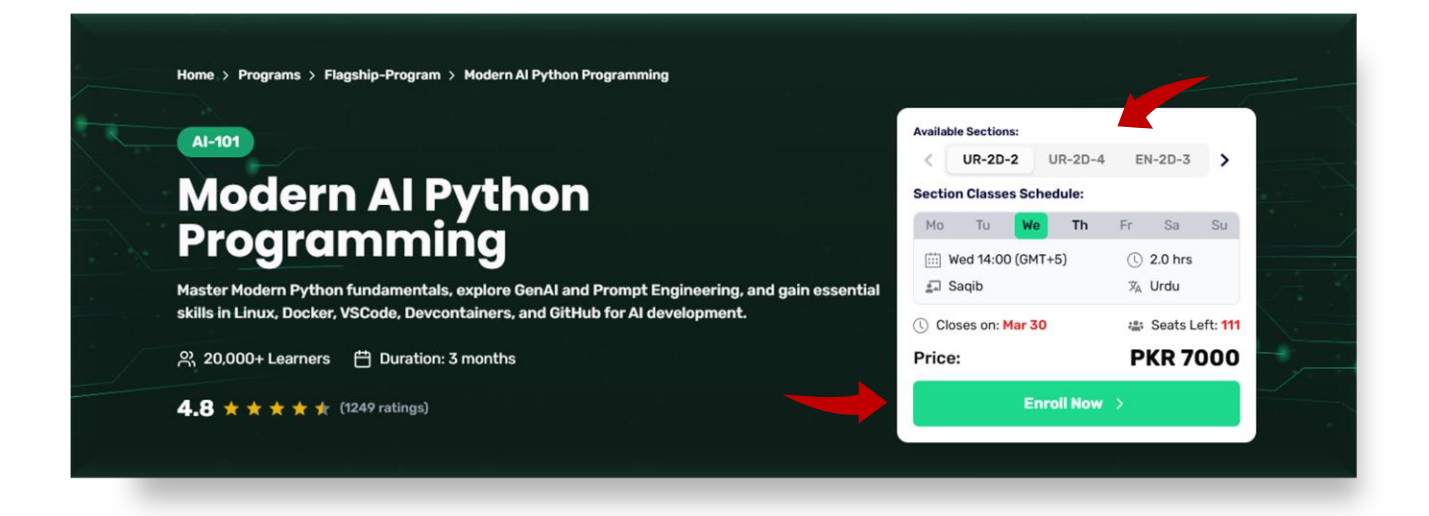

- If the course is unavailable, you can click the "Notify Me" button to join the waitlist.
  - When the course's registration opens, you will receive an email notification with further enrollment instructions.

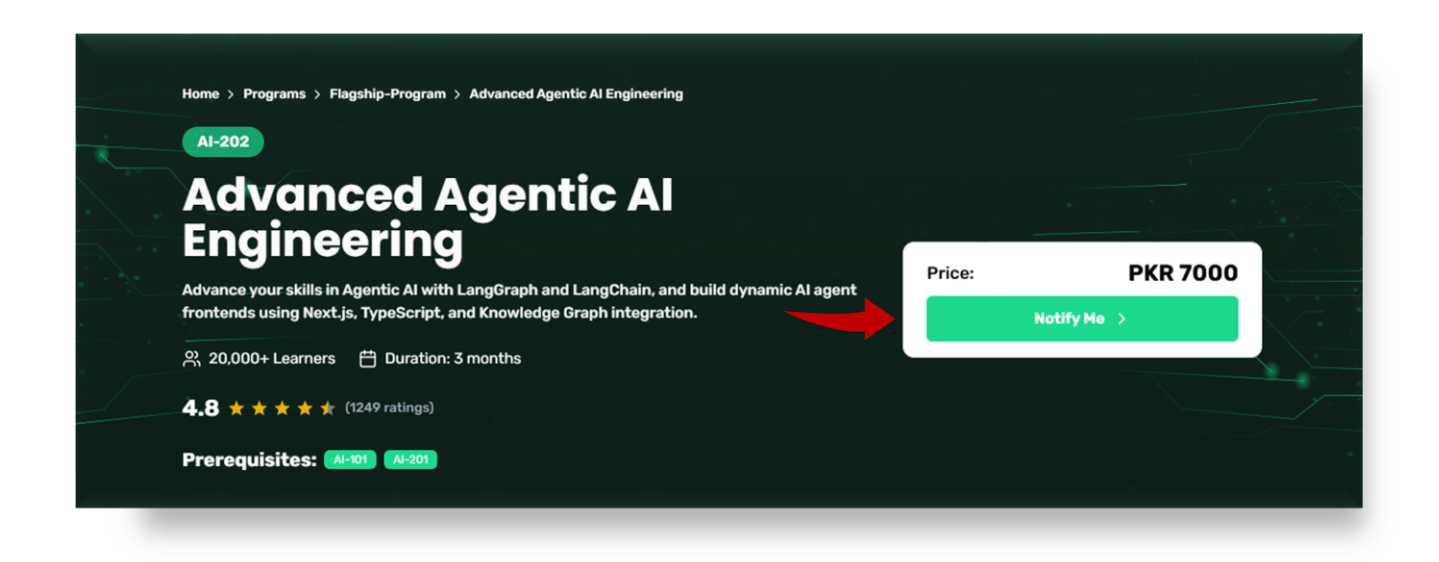

## 5. Course Details and Confirmation

After clicking "Enroll Now," a **course details sheet** will appear on your screen. This sheet will include:

#### ✓ Course Prerequisites

- Any required course or skill needed before enrolling.
- Recommended background knowledge to help you succeed in the course.

#### ✓ Offered Course Sections

- A list of available sections, each with its own instructor, schedule, and language of instruction.
- Details on the number of seats available for each section.

#### ✓ Necessary Information Regarding the Selected Section

- The name of the instructor.
- The primary language in which the course will be taught.

#### ✓ Class Schedule

• The weekly schedule, including class days and timings.

If all details are satisfactory:

• Click the "Enroll" button to reserve your seat in your selected course section.

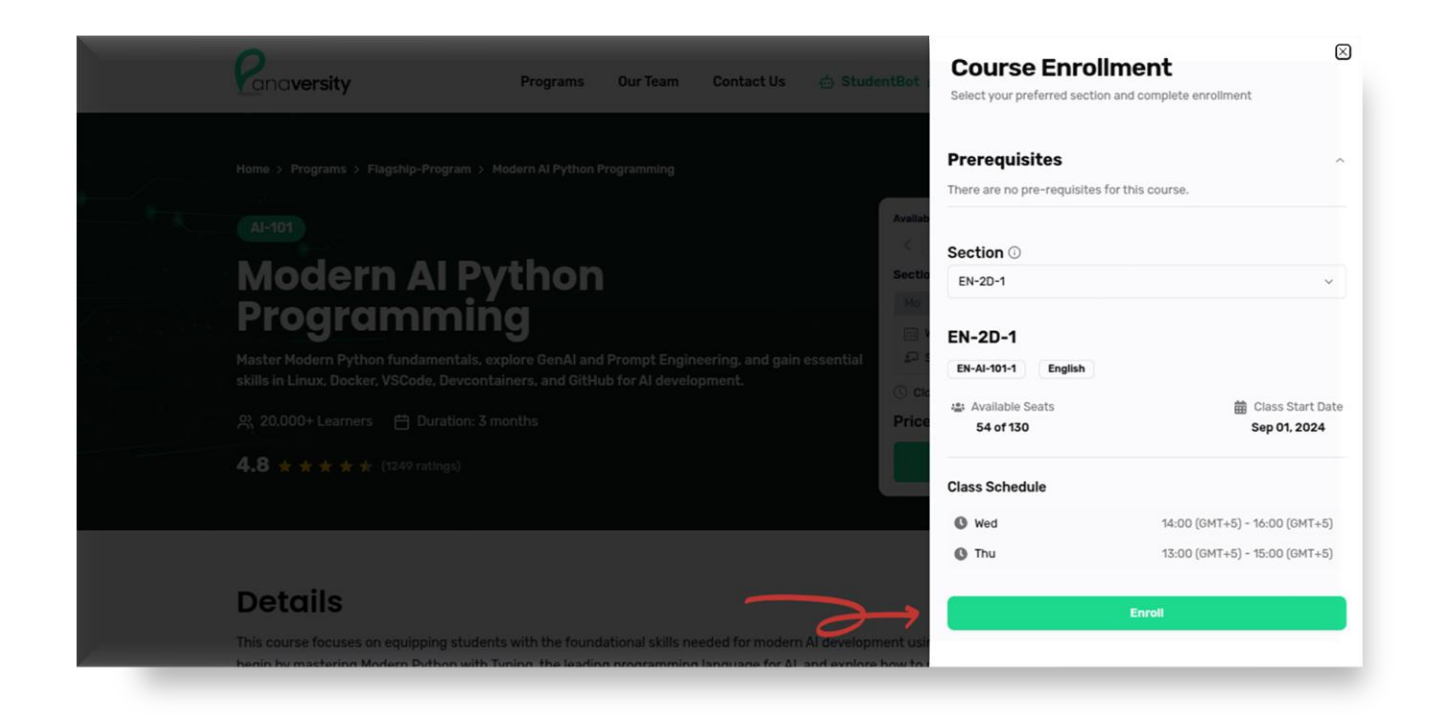

## 6. Confirming Your Enrollment and Proceeding to Payment

Once you click on the "Enroll" button, your seat in the selected course section will be reserved.

• You will be **automatically redirected** to your **dashboard**, where you can view the details of your enrolled courses.

• Or you can visit the dashboard yourself to see the courses in which you are enrolled in.

However, **your seat is not confirmed** until payment is completed. To proceed with payment:

• Click the "Pay to Proceed" button.

| urse Code: Al-101         | Pay to Proceed    |
|---------------------------|-------------------|
| lodern Al Python Programm | ning              |
| ection: EN-2D-1           | Language: English |
|                           | 0/14 Classes      |
| 🗇 Wed                     | ④ 14:00 (GMT+5)   |
| 🗂 Thu                     | ③ 13:00 (GMT+5)   |
| ් Start Lea               | rning →           |

## 7. Choosing a Payment Method

# After clicking "Pay to Process", a payment options dialog will appear.

#### ✓ For Pakistani students:

- Select the **Blinq** payment method.
- Click "Confirm" to initiate the payment process.

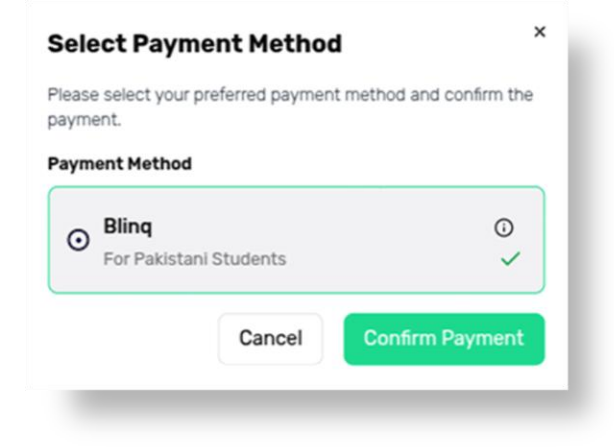

### 8. Redirecting to Blinq's Payment Page

After clicking **"Confirm"**, you will be redirected to **Blinq's payment page**, where you can choose from the following payment options:

- 1. Internet / Mobile / Cash Deposit
- 2. Wallets (JazzCash, EasyPaisa)
- 3. Direct Account Debit
- 4. Credit/Debit Card Payment

| Invoice Summary                         | Download Invoice | Select Payment Option            |
|-----------------------------------------|------------------|----------------------------------|
| ,                                       |                  | Internet / Mobile / Cash Deposit |
| UNPAID                                  |                  | Wallets (Jazzcash, EasyPaisa)    |
| 1Bill Invoice ID                        | Customer Name    | Direct Account Debit             |
| 100333 0360 2504 7000 04 🖓              | Ammar Aamir      |                                  |
| Biller Name                             |                  | Credit / Debit                   |
| Panacloud (Pvt) Ltd                     |                  | Cancel                           |
| Amount to Pay                           |                  |                                  |
| [Kindly select PaymentOption] 16 Februa | ry, 2025         |                                  |

#### 8a. Wallets (JazzCash, EasyPaisa)

Users can choose between JazzCash or EasyPaisa for payment.

#### **Requirements:**

- ✓ A valid **Mobile Account** (JazzCash or EasyPaisa)
- ✓ A registered Email
- ✓ Your CNIC (National ID Number)

#### **Payment Steps:**

- 1. Select **JazzCash** or **EasyPaisa** as your preferred payment method.
- 2. Click "Proceed to Pay".
- 3. A request will be sent to your selected wallet app.
- Open the JazzCash/EasyPaisa app and confirm the payment.

# ie payment.

#### **8b. Direct Account Debit**

This option allows payment **directly from a bank account** using an account number.

#### **Payment Steps:**

- 1. Select your **bank** from the list.
- 2. Enter your Account Number.
- 3. Provide your CNIC (National ID Number).
- 4. Click "Send OTP".
- 5. You will receive a **One-Time Password (OTP)** on your registered phone.
- 6. Enter the OTP in the dialog box to confirm the payment.

| Wallets (Jazzcash, EasyPaisa)    |   |
|----------------------------------|---|
| Please Select Wallet Type        |   |
| please select wallet type        | • |
| Mobile Account                   |   |
| Valid Mobile Account Number      | = |
| Email                            |   |
| Valid Email Id                   | = |
| CNIC                             |   |
| Please provide 13 Digits of CNIC | - |
|                                  |   |
| Direct Account Debit             |   |
| Credit / Debit                   |   |
| Cancel                           |   |
|                                  |   |

| Direct Account Debit                             |     |
|--------------------------------------------------|-----|
| Payment from Bank account through account number |     |
| Please Select Bank                               |     |
| Account Number                                   |     |
| Valid Account Number                             |     |
| CNIC                                             |     |
| Valid CNIC Number                                |     |
| How to Pay Send                                  | ОТР |
| Credit / Debit                                   |     |
| Cancel                                           |     |
|                                                  |     |

#### 8c. Credit/Debit Card Payment

For payment via **credit or debit card**, follow these steps:

#### **Payment Steps:**

- 1. Enter your **card details** (Card Number, Expiry Date, CVV).
- 2. Click "Pay" to proceed.
- If required, confirm the payment through your bank's verification system.

| Valid Card Number   |        |
|---------------------|--------|
| Valid Cald Multiber |        |
| M YY CVV/           | CVC    |
| MM YY CVC           | C      |
| ame on Card         |        |
| Card Holder's Name  |        |
| ow to Pay Proceed   | to Pay |

## 9. Payment Confirmation and Course Activation

Once the payment is successfully completed, you will be redirected to a Success Page.

From the Success Page, you can **return to the Dashboard**.

On the Dashboard, you will now see:

- ✓ Your payment status updated.
- ✓ Your course marked as active.
- ✓ Immediate access to course materials and resources.

| ourse Code: AI-101           | Paid                     |
|------------------------------|--------------------------|
| lodern AI Python Programming |                          |
| ection: <u>EN-2D-1</u>       | Language: <u>English</u> |
|                              | 1/14 Classes             |
| 🗂 Wed                        | ④ 14:00 (GMT+5)          |
| 📋 Thu                        | 13:00 (GMT+5)            |
| Ctart Learning               |                          |

## **10. Accessing Payment History**

Once your payment is successfully completed, you can access your payment history at any time through the following options:

 $\checkmark$  From the Dashboard: Navigate to the sidebar of your dashboard and click on "Payment

History."

✓ **Direct Link:** Or you can visit your payment history directly at:

panaversity.org/dashboard/payment-history

#### **Payment Card Details**

Each payment entry in the **Payment History** card will display the following information:

✓ **Course Code** – The unique identifier for the enrolled course.

 $\checkmark$  **Amount** – The total amount paid for the course.

✓ **Payment Method** – The method used for the transaction (e.g., JazzCash, EasyPaisa, Credit/Debit Card, Direct Account Debit).

✓ **Payment Date** – The date when the payment was processed.

✓ **Voucher ID** – A unique transaction reference number for verification.

✓ **Payment Status** – Displays whether the payment was **"Paid"** or **"Pending"** (for incomplete transactions).

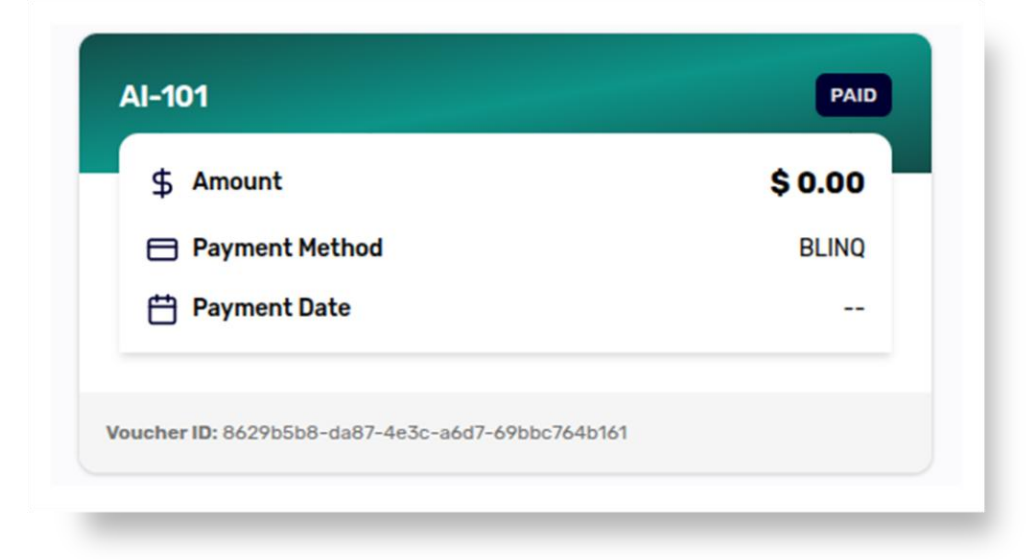

This page provides an organized and transparent overview of your transactions, ensuring you have easy access to your payment records whenever needed.

## **Customer Support:**

At Panaversity, we're committed to ensuring a smooth and hassle-free learning experience for you. If you ever have any questions, encounter technical issues, or need assistance with enrollment or payments, our support team is here to help.

- Email Us: <u>admin@panaversity.com</u>
- Contact Form: <u>panaversity.org/contact</u>

Whether it's a quick query or in-depth support, don't hesitate to reach out. We're happy to assist you every step of the way!

## Welcome to Your Learning Journey!

Congratulations! You have successfully enrolled in your **Panaversity course** and are now ready to embark on an exciting journey of learning and growth.

If you ever need assistance, our support team is available to help you at every step.

Happy Learning! 🚀

— The Panaversity Team